## Veículos CT-e

Para a emissão de Conhecimento de Transporte Eletrônico é preciso várias informações referente ao veiculo que irá transportar a carga, para isso foi desenvolvida a interface de cadastro de veículos de acordo com o conhecimento de transporte eletrônico.

Para abrir esta ferramenta basta entrar no menu em:

Gerenciamento→Transportadora→Veículos CT-e

Ao clicar nesta opção aparecerá a seguinte interface:

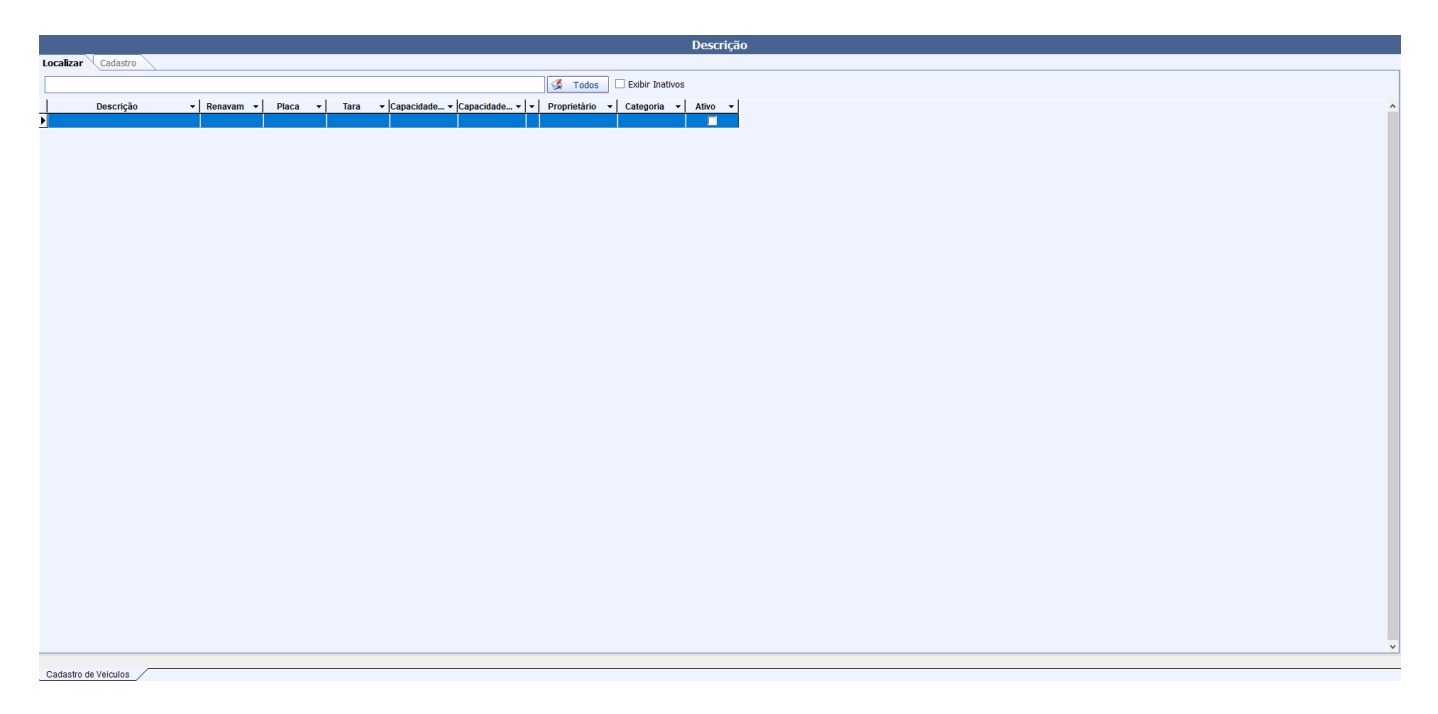

Na parte superior há uma barra de ferramentas com algumas funcionalidades:

- Imprimir: Imprime os dados listados. Se clicar com o botão esquerdo o sistema oferece as opções de:
  - 1. Visualizar Impressão;
  - 2. Exportar para PDF;
  - 3. COnfigurar o Layout de Impressão.
- Novo: abre a interface para cadastro de um novo veículo;
- Alterar: Permite alterar dados do veículo. Para habilitar esse botão é preciso acessar o cadastro de um veículo;
- Excluir: : Torna o veículo inativo. Para habilitar esse botão é preciso acessar o cadastro de um veículo;
- **Duplicar:** Esse botão faz parte de uma interface padrão, mas que no cadastro de motorista não tem funcionalidades e por isso fica desativado;
- Anterior: e Próximo: torna-se disponível na aba Cadastro, assim podemos exibir o próximo cadastro ativo no banco ou os cadastros anteriores, se houver.

## Localizar

A aba "Localizar" tem a função de localizar motoristas já cadastrados. Nela há os seguintes campos:

- Localizar: Busca um veículo cadastrado pela descrição ou placa;
- Todos: Para listar todos os motoristas já cadastrados;
- Exibir Inativos: Quando habilitado, mostra também os cadastros inativos de veículos;

Um veículo inativo só será visível nas tabelas de busca caso a caixa **Exibir Inativos** esteja selecionada. Para ativar um Veículo Inativo deve-se clicar sobre ele com o botão direito do mouse e escolher a opção **ativar veículo**.

## **Cadastrar veículo**

## Ao clicar no botão "Novo" aparecerá a seguinte janela:

| 🆓 Inserir/Alterar Veiculos                   | - 🗆 ×               |
|----------------------------------------------|---------------------|
| Descrição                                    | Veiculo Próprio     |
| Categoria                                    | Propietário         |
| Renavam Placa                                |                     |
| Tara (Kg) 0,000000 Capacidade(Kg) 0,000000   |                     |
| UF Licenc. Capacidade(m <sup>3</sup> ) 0,000 |                     |
| Tipo Veiculo 🔍 🗸                             | Motorista           |
| Tipo Rodado 🗸 🗸 🗸                            |                     |
| Tipo Carroc. 🗸 🗸                             |                     |
| Centro Custo                                 |                     |
|                                              | 🗙 Cancelar 🗸 Salvar |

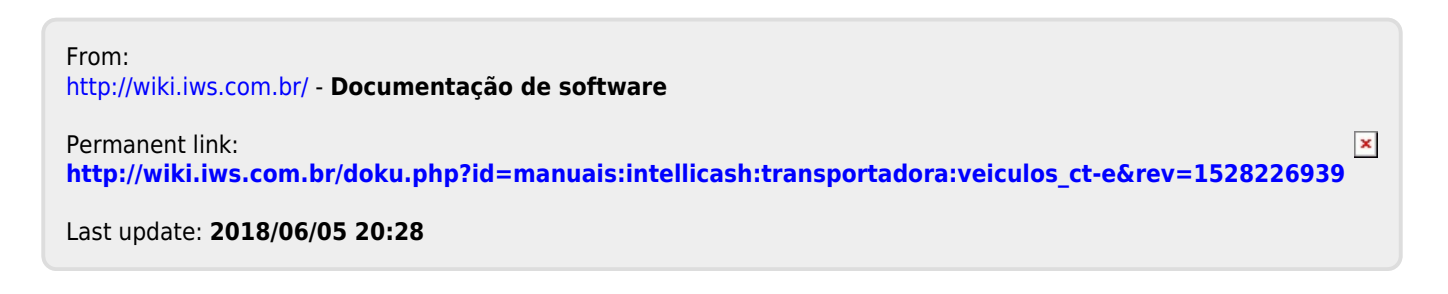